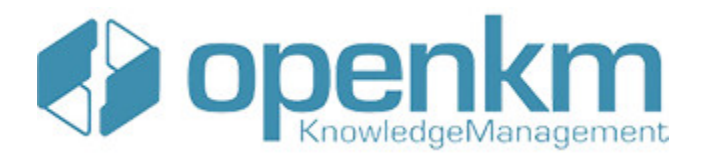

Documentation for Joomla Explorer

# **Table of Contents**

| Table of Contents                          | 2  |
|--------------------------------------------|----|
| Joomla Explorer                            | 3  |
| License                                    | 3  |
| Joomla explorer Professional compatibility | 3  |
| loomla explorer Community compatibility    | 3  |
|                                            |    |
| Setup                                      | 5  |
| User guide                                 | 7  |
| Configuration                              | 7  |
| Create a new OpenKM connection             | 8  |
| Access Configuration                       | 8  |
| Setting the table                          | 9  |
|                                            | 10 |
| Add many OpenKM file browser               | 10 |
| loomla Evolorer                            | 16 |
|                                            | 10 |
| Private table                              | 17 |
| Search                                     | 19 |
| Search by content                          | 19 |
| Advanced search                            | 21 |
| UI Translation                             | 24 |
| Administrator                              | 24 |
| Site                                       | 24 |
| Administrator                              | 24 |
| Site                                       | 24 |
| Changelog                                  | 25 |
| Version Professional                       | 25 |
| v2.0.9                                     | 25 |
| v2.0.8                                     | 25 |
| v2.0.7                                     | 25 |
| V2.U.X                                     | 25 |
|                                            | 20 |
| v2.0.3<br>v2.0.8                           | 25 |
| v2.0.7                                     | 26 |
| v2.0.x                                     | 26 |

# Joomla Explorer

OpenKM integrates with Joomla which allows browsing OpenKM repository.

## License

com\_openkm\_v2.0.7

SDK for PHP is licensed under the terms of the <u>EULA - OpenKM SDK End User License Agreement</u> as published by OpenKM Knowledge Management System S.L.

This program is distributed WITHOUT ANY WARRANTY not even the implied warranty of MERCHANTABILITY or FITNESS FOR A PARTICULAR PURPOSE. See the <u>EULA - OpenKM SDK End</u> <u>User License Agreement</u> for more details.

## Joomla explorer Professional compatibility

| Professional v      | ersion users use the | OpenKM Download centre.        |               |            |
|---------------------|----------------------|--------------------------------|---------------|------------|
| SDK for PHP version | Joomla version       | OpenKM Compatibility           | SDK4PHP       | Status     |
| com_openkm_v2.0.9   | Joomla 3.x           | Upper version 6.4.37 and upper | sdk4php-2.5.1 | Active     |
| com_openkm_v2.0.8   | Joomla 3.x           | Upper version 6.4.19 and upper | sdk4php-2.5.0 | Deprecated |

## Joomla explorer Community compatibility

Joomla 3.x

| Joomla explorer for version |                   | OpenKM<br>Compatibility |                   |            |                       |
|-----------------------------|-------------------|-------------------------|-------------------|------------|-----------------------|
|                             | Joomla<br>version | Community               | SDK4PHP           | Status     | Download              |
| com_openkm_v2.0.9           | Joomla 3.x        | Version 6.3.6 and upper | sdk4php-<br>1.1.3 | Active     | com_openkm_v2.0.9.zip |
| com_openkm_v2.0.8           | Joomla 3.x        | Version 6.3.0 to 6.3.5. | sdk4php-<br>1.1.2 | Deprecated | com_openkm_v2.0.8.zip |

Upper version 6.4.19 and upper

sdk4php-2.3.0

Deprecated

Joomla Explorer

Page 4 of 26

| com_openkm_v2.0.7 | Joomla 3.x | Version 6.3.0 to 6.3.5. | sdk4php-<br>1.1.1 | Deprecated | com_openkm_v2.0.7.zip |
|-------------------|------------|-------------------------|-------------------|------------|-----------------------|

## Setup

Login into Joomla administration and **register OpenKM Joomla explorer** extension.

| 🕱 System 🗕 Users              | ✓ Menus 		Content 		Components 		Extensions 		He         |
|-------------------------------|----------------------------------------------------------|
| 🕂 Extensions: Ins             | stall                                                    |
|                               |                                                          |
| )<br>Install                  | Install from Web Upload Package File Install from Folder |
| Update<br>Manage              | Upload & Install Joomla Extension                        |
| Discover<br>Database          |                                                          |
| Warnings<br>Install Languages | Extension package file Examinar com_openkm-sdk2-v2.0.    |
| Update Sites                  | Upload & Install                                         |
|                               |                                                          |
|                               |                                                          |
|                               |                                                          |
|                               |                                                          |

Click on the **Upload & Install** button. When installed will be shown in the components menu with the name of **OpenKM**.

| Joomla Explorer    |                             | Page 6 of 26                     |
|--------------------|-----------------------------|----------------------------------|
| 🕱 System 🗸 Users 🗸 | Menus 🗸 Content 🗸           | Components - Extensions - Hel    |
|                    |                             | Banners                          |
|                    |                             | Contacts                         |
| æ                  |                             | Joomla! Update                   |
| Install            | Message                     | Messaging >                      |
| Undate             | Installation of the compone | News Feeds                       |
| Manage             |                             | OpenKM                           |
| Discover           | OpenKM file browser         | Post-installation Messages       |
| Database           | Install from Web Uploa      | Redirect                         |
| Warnings           |                             | Search                           |
| Install Languages  | Liniand Q install inc       | Smart Search                     |
| Lindate Sites      | Opioad & Install Joc        | Tags                             |
| opuare ones        |                             |                                  |
|                    | Extension package file      | Examinar No se ha seleccionado n |
|                    |                             | Upload & Install                 |
|                    |                             |                                  |

```
🕫 View Site 🕜 Visitors 🖬 Administrator 🖼 🔗 — Log out
```

# User guide

## Configuration

Click on the **OpenKM** option in the Components menu.

| 🐹 System 🗸 Users                 | ✓ Menus ✓ Content ✓    | Components - Extension                 | ns <del>-</del> Hel |
|----------------------------------|------------------------|----------------------------------------|---------------------|
| 🕂 Extensions: In                 | stall                  | Banners<br>Contacts<br>Joomla! Update  |                     |
| e                                | Install from Web       | Messaging                              | der In              |
| Install                          |                        | OpenKM                                 |                     |
| Update<br>Manage                 | Upload & Install Joo   | Post-installation Messages<br>Bedirect |                     |
| Discover<br>Database<br>Warnings | Extension package file | Search<br>Smart Search<br>Tags         | cionado nir         |
| Update Sites                     |                        | Upload & Install                       |                     |

😰 View Site 🕜 Visitors 🖪 Administrator 🕿 🕜 — Leg out

Add the **new OpenKM connection**.

| Joomla | Explorer |  |
|--------|----------|--|
|        |          |  |

| × | System 🗸 | Users 🗸 | Menus 🗸 | Content - | Components 🗸 | Extensions 🚽 | Hel |
|---|----------|---------|---------|-----------|--------------|--------------|-----|
| ٥ | OpenKM   |         |         |           |              |              |     |
|   |          |         |         |           |              |              |     |

| Show 25        |           |      | <u> </u> | entries |   |      |      |                    |
|----------------|-----------|------|----------|---------|---|------|------|--------------------|
| Name           | <b>^</b>  | User | \$       | URL     | Ŷ | Path | ¢    | Access             |
|                |           |      |          |         |   |      | Noti | ning found - sorry |
| Showing 0 to 0 | of 0 entr | ies  |          |         |   |      |      |                    |

🔀 View Site 🐽 Visitors 🛋 Administrator 💌 🐽 🗕 Loc out

## Create a new OpenKM connection

### **Access Configuration**

- OpenKM user credentials.
- Set public or private access ( in case private you should set a password ).
- Activate component logs tracking.

| Joomla Explore | r           |         |            |            |          |                          | P             | age 9 of 26 |
|----------------|-------------|---------|------------|------------|----------|--------------------------|---------------|-------------|
| X              | System 🗸    | Users - | Menus 🗸    | Content -  | Compor   | nents 🚽                  | Extensions    | + Hel       |
| 0 (            | DpenKM      |         |            |            |          |                          |               |             |
|                |             |         |            |            |          |                          |               |             |
| Acc            | ess Configu | uration | Setting th | ne Table   | Metada   | ta                       |               |             |
|                |             |         |            |            | Name:    | Extrane                  | t             |             |
|                |             |         |            |            | User:    | extranet                 | t             |             |
|                |             |         |            | Pas        | sword:   | •••••                    | •••••         |             |
|                |             |         |            |            | URL:     | http: <mark>/</mark> /lo | ocalhost:8180 | )/OpenKl    |
|                |             |         |            |            | Path:    | /okm:ro                  | ot            |             |
|                |             |         |            | Acces      | s Level: | Private                  | e             |             |
|                |             |         |            | Access Pas | ssword:  | •••••                    |               |             |
|                |             |         |            |            | Logs:    | 🗿 Enabl                  | e 🔵 Disable   | 9           |
|                |             |         |            |            |          |                          |               |             |
|                |             |         |            |            |          |                          |               |             |

### Setting the table

- Configure visible columns.
- Set the number of records shown in the table.

| Joomla Explorer      |                   |                 | Page 10 of 26                        |
|----------------------|-------------------|-----------------|--------------------------------------|
| 🕱 System 🗕 Users 🗕   | Menus - Content - | Components      | <ul> <li>Extensions - Hel</li> </ul> |
| OpenKM               |                   |                 |                                      |
|                      |                   |                 |                                      |
| Access Configuration | Setting the Table | Metadata        |                                      |
|                      | Show Field:       | ize Update Date | Author Version                       |
|                      | Show in table: 10 |                 | - Registries                         |
|                      |                   |                 |                                      |
|                      |                   |                 |                                      |

### Metadata

Metadata tab allows to show metadata fields from documents and folders. Add the property group name - metadata name - and the title text to be shown in the table.

|   | orer         |           |              |           |                |         | Pag          | ge 11 of 26 |
|---|--------------|-----------|--------------|-----------|----------------|---------|--------------|-------------|
| × | System 🗸     | Users 🗸   | Menus 🗸      | Content - | Components     | S 🔻     | Extensions   |             |
| 0 | OpenKM       |           |              |           |                |         |              |             |
|   |              |           |              |           |                |         |              |             |
| A | ccess Config | uration   | Setting t    | he Table  | Metadata       |         |              |             |
| N | lew Proper   | ty        |              |           |                |         |              |             |
|   | • Property:  | okp:consu | lting.name   | I         | he name of the | e colur | nn in table: | Name        |
|   | • Property:  | okp:consu | lting.langua | ge T      | he name of the | e colur | nn in table: | Langu       |
|   |              |           |              |           |                |         |              |             |

## **Test connection**

Click on the **Test** button to check the OpenKM connection.

| X            | System                    | - Users -    | - Menus -      | Content - | Components -   | Extensions - | Hel |
|--------------|---------------------------|--------------|----------------|-----------|----------------|--------------|-----|
| 0            | Open                      | ٢M           |                |           |                |              |     |
|              |                           |              |                |           |                |              |     |
| N<br>G       | <b>lessage</b><br>Guarded |              |                |           |                |              |     |
|              |                           |              |                |           |                |              |     |
|              |                           |              |                | Walcome   | Corgio Antonio | Ochon Martin |     |
| Sho          | <sub>ow</sub> 25          |              | _ er           | Connecti  | on Succeeded   |              | 22  |
| 1            | Name 🔺                    | User ≎       |                | -         |                |              |     |
| Ext          | tranet                    | extranet     | http://localho |           |                |              |     |
| Sho          | owing1 to 1               | of 1 entries |                |           |                |              |     |
|              |                           |              |                |           |                |              |     |
|              |                           |              |                |           |                |              |     |
|              |                           |              |                |           |                |              |     |
| <b>12</b> 14 | our Cite                  | Visitors     | dministrator = |           |                |              |     |

## Add menu OpenKM file browser

- Go to Joomla menu administration.
- Add a new menu.

| Joomla Explorer  |                   |                                                    | Page 13 of 26      |
|------------------|-------------------|----------------------------------------------------|--------------------|
| 🕱 System 🗕 Users | ✓ Menus ✓ Co      | ntent - Components -                               | Extensions - Hel   |
| Menus: Items     | Manage            | • •                                                |                    |
| O New            | 🛚 E 🛛 Main Menu 🎓 | npublish 🗹 Che                                     | ck-in \star Home 🕻 |
| Menus            | Main Menu         | ▼ Search                                           |                    |
| Menu Items       |                   |                                                    |                    |
| Add new menu     | ≎<br>^ □ Status   | Title                                              |                    |
| rad new menu     | i . 🗸             | Home (Alias: home)<br>Articles » Featured Articles |                    |

Select the OpenKM file browser menu type.

#### Joomla Explorer

Menu Item Type Articles **Configuration Manager** Contacts News Feeds Menu Item Typ OpenKM Link OpenKM file browser OpenKM file browser Search

Page 14 of 26

Set the menu title, go to configuration parameters and select from the list the OpenKM configuration to be shown in this menu option.

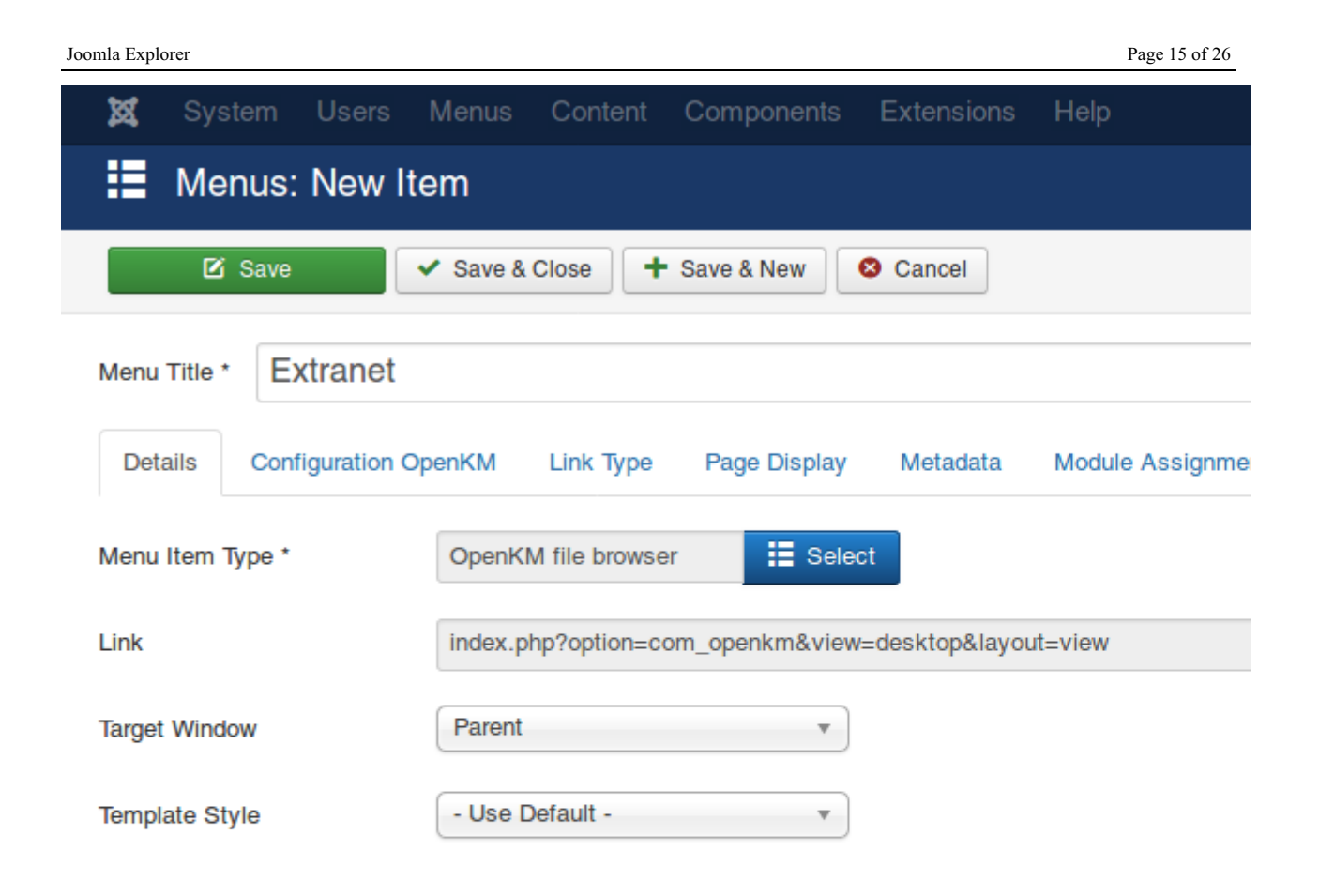

😰 View Site 🕜 Visitors 🕜 Administrator 🕿 🕜 — Log out

| Joomla Explorer |                                       |         |           |              |            | Page 16 of 26    |  |  |  |
|-----------------|---------------------------------------|---------|-----------|--------------|------------|------------------|--|--|--|
| 🗙 Sys           | tem Users                             | Menus   | Content   | Components   | Extensions | Help             |  |  |  |
| 📕 Me            | Menus: New Item                       |         |           |              |            |                  |  |  |  |
| ß               | Save Save & Close + Save & New Cancel |         |           |              |            |                  |  |  |  |
| Menu Title *    | Extranet                              |         | Save m    | enu          |            |                  |  |  |  |
| Details         | Configuration C                       | DpenKM  | Link Type | Page Display | Metadata   | Module Assignmer |  |  |  |
| Select          |                                       | Extrane | et        | •            |            |                  |  |  |  |

# Joomla Explorer

**Public Table** 

| Search      | by content:          |      |         |                |   |    |
|-------------|----------------------|------|---------|----------------|---|----|
| <b>Q</b> Se | arch Advanced Sea    | rch  |         |                |   |    |
| Show        | 10                   | ▪ er | tries   |                |   |    |
| *           | Name                 | \$   | Size    | Name           | _ | \$ |
| ß           | course               |      |         |                |   |    |
| 67          | documentation        |      |         |                |   |    |
| ß           | mails                |      |         |                |   |    |
| W           | Orden del Temple.doc |      | 89.5 KB | Documento Word |   |    |
| 8           | Orden del Temple.odt |      | 24.2 KB |                |   |    |
| R           | Orden del Temple.pdf |      | 71.8 KB | PDF            |   |    |
|             | Orden del Temple.txt |      | 12.3 KB |                |   |    |
|             | dicom_preview.mp4    |      | 6.8 MB  |                |   |    |
|             |                      |      |         |                |   |    |

#### **Private table**

To access private section is needed to introduce password.

| Restricted                       | d content       |                  |      |  |
|----------------------------------|-----------------|------------------|------|--|
| Protected area<br>You need a pas | sword to access | ing this content |      |  |
| Password •••                     | •••             |                  | Send |  |
| You are here                     | : Home > Ext    | ranet            |      |  |
|                                  |                 |                  |      |  |
|                                  |                 |                  |      |  |
|                                  |                 |                  |      |  |

When password set is right, you can browser across then OpenKM repository.

| Path:<br>earch | /extranet<br>by content: |      |         |                |         |       |
|----------------|--------------------------|------|---------|----------------|---------|-------|
| <b>Q</b> Se    | arch Advanced Sea        | rch  |         |                |         |       |
| Show           | 10                       | - er | ntries  |                |         |       |
|                | Name                     | \$   | Size    | Name           |         | \$    |
| B              | course                   |      |         |                |         |       |
| 67             | documentation            |      |         |                |         |       |
| ß              | mails                    |      |         |                |         |       |
| W              | Orden del Temple.doc     |      | 89.5 KB | Documento Word |         |       |
| 2              | Orden del Temple.odt     |      | 24.2 KB | Document ODT   |         |       |
| P              | Orden del Temple.pdf     |      | 71.8 KB | ad             |         |       |
|                | Orden del Temple.txt     |      | 12.3 KB | Documento txt  |         |       |
|                | dicom_preview.mp4        |      | 6.8 MB  | test           |         |       |
| Showin         | at to 8 of 8 entries     |      |         |                | First F | Previ |

## Search

#### Search by content

There are two kinds of search, simple and advanced. In the search simple only can search by content.

|             | -,                   |           |                |    |
|-------------|----------------------|-----------|----------------|----|
| ayuda       |                      |           |                |    |
| <b>Q</b> Se | arch Advanced Sea    | irch      |                |    |
| Show        | 10                   | ✓ entries |                |    |
| *           | Name                 | ≎ Size    | Name           | \$ |
| e           | course               |           |                |    |
| G,          | documentation        |           |                |    |
| ē           | mails                |           |                |    |
| W           | Orden del Temple.doc | 89.5 KB   | Documento Word |    |
| 2           | Orden del Temple.odt | 24.2 KB   |                |    |
| P           | Orden del Temple.pdf | 71.8 KB   | PDF            |    |
|             | Orden del Temple.txt | 12.3 KB   |                |    |
|             | dicom_preview.mp4    | 6.8 MB    |                |    |

In the search results, the view is shown documents what can download.

| 0 | pen | km.i                                  | ioom | la.com |
|---|-----|---------------------------------------|------|--------|
|   |     | · · · · · · · · · · · · · · · · · · · |      |        |

|                                                                       | Conte                                                                                                    | nt: ayuda                                                                                                    |                               |         |
|-----------------------------------------------------------------------|----------------------------------------------------------------------------------------------------|----------------------------------------------------------------------------------------------------|-------------------------------|---------|
|                                                                       | Nan                                                                                                    | ne: Name                                                                                                    |                               |         |
|                                                                       | Keyword                                                                                                    | ds: Keywords                                                                                                  |                               |         |
|                                                                       | Тур                                                                                                    | Document Folder                                                                                               |                               |         |
|                                                                       | Document Typ                                                                                               | be:                                                                                                    | •                             |         |
|                                                                       |                                                                                                    |                                                                                                    | <b></b>                       | Go Back |
|                                                                       |                                                                                                    |                                                                                                    |                               |         |
| Show                                                                  | 10                                                                                                    | ✓ entries                                                                                                    |                               | ,       |
| Show                                                                  | 10<br>Name                                                                                                 | ▼ entries<br>SIze                                                                                             | Name                          |         |
| Show                                                                  | 10<br>Name<br>Orden del Temple.odt                                                                         | entries Size 24.2 KB                                                                                          | Name                          |         |
| Show                                                                  | 10<br>Name<br>Orden del Temple.odt<br>Orden del Temple.txt                                                 | entries SIze 24.2 KB 12.3 KB                                                                                  | Name                          |         |
| Show<br>C<br>C<br>C<br>C<br>C<br>C<br>C<br>C<br>C<br>C<br>C<br>C<br>C | 10<br>Name<br>Orden del Temple.odt<br>Orden del Temple.txt<br>Orden del Temple.doc                         | <ul> <li>entries</li> <li>Size</li> <li>24.2 KB</li> <li>12.3 KB</li> <li>89.5 KB</li> </ul>                  | Name<br>Documento Word        | Ingle   |
| Show                                                                  | 10<br>Name<br>Orden del Temple.odt<br>Orden del Temple.txt<br>Orden del Temple.doc<br>Orden del Temple.pdf | <ul> <li>entries</li> <li>Size</li> <li>24.2 KB</li> <li>12.3 KB</li> <li>89.5 KB</li> <li>71.8 KB</li> </ul> | Name<br>Documento Word<br>PDF | Ingle   |

#### **Advanced search**

In the advanced search view, there're several search form elements name, content, mime type among other search options.

| openkm.joomla.com           |         |
|-----------------------------|---------|
| Path: /public               |         |
| Advanced Search             |         |
| Content: Content            | ]       |
| Name: Orden*                | ]       |
| Keywords: Keywords          |         |
| Type:                       |         |
| Document Type:              |         |
|                             | So Back |
| You are here: Home > Public |         |
|                             |         |
|                             |         |
| © 2018 openkm.joomla.com    |         |

In the search results view, you can choose between to show folders or documents.

| open | km. | ioom | la.com |
|------|-----|------|--------|
|      |     |      |        |

| Advar                                                                                                    | nced Search                                                                                               |                                                                                              |               |        |       |
|----------------------------------------------------------------------------------------------------|----------------------------------------------------------------------------------------------------|----------------------------------------------------------------------------------------------|---------------|--------|-------|
|                                                                                                    | Content                                                                                                   | Content                                                                                      |               |        |       |
|                                                                                                    | Name                                                                                                    | Orden*                                                                                       |               |        |       |
|                                                                                                    | Keywords                                                                                                  | Keywords                                                                                     |               |        |       |
|                                                                                                    | Туре                                                                                                    | Document Folder                                                                              |               |        |       |
|                                                                                                    | Document Type                                                                                             | :                                                                                            | -             |        |       |
|                                                                                                    |                                                                                                    |                                                                                              |               |        |       |
|                                                                                                    |                                                                                                    |                                                                                              |               | So Bac | :k    |
| Show                                                                                                    | 10                                                                                                    | ✓ entries                                                                                    |               | So Bac | :k    |
| Show                                                                                                    | 10<br>Name                                                                                                | ✓ entries<br>SIze                                                                            | Name          | Go Bac | :k    |
| Show<br>A<br>Con                                                                                                    | 10<br>Name<br>Orden                                                                                       | ✓ entries<br>SIze                                                                            | Name          | Go Bac | :k    |
| Show<br>Charles<br>Charles<br>C | 10<br>Name<br>Orden<br>Orden 1                                                                            | ✓ entries<br>SIze                                                                            | Name          | Go Bac | :k    |
| Show<br>Ca<br>Ca<br>Ca<br>Ca<br>Ca                                                                                                    | IU<br>Name<br>Orden<br>Orden 1<br>Orden del Temple.odt                                                    | entries SIze 24.2 KB                                                                         | Name          | Go Bac | :k    |
| Show<br>C<br>C<br>C<br>C<br>C<br>C<br>C<br>C<br>C<br>C<br>C<br>C<br>C                                                                                                    | Name         Orden         Orden del Temple.odt         Orden del Temple.txt                              | entries<br>Size<br>24.2 KB<br>12.3 KB                                                        | Name          | Go Bac | :k    |
| Show<br>Ca<br>Ca<br>Ca<br>Ca<br>Ca<br>Ca<br>Ca<br>Ca<br>Ca<br>Ca                                                                                                    | Name         Orden         Orden del Temple.odt         Orden del Temple.txt         Orden del Temple.doc | <ul> <li>entries</li> <li>Size</li> <li>24.2 KB</li> <li>12.3 KB</li> <li>89.5 KB</li> </ul> | Documento Wor | Go Bac | Ingle |

## **UI** Translation

Translate Joomla explorer to another language is so easy simply must create four files:

The current English translation is located at:

#### Administrator

```
/administrator/language/en-GB/en-GB.com_openkm.ini
/administrator/language/en-GB/en-GB.com_openkm.sys.ini
```

Site

```
/language/en-GB/en-GB.com_openkm.ini
/language/en-GB/en-GB.com_openkm.sys.ini
```

To add a new translation, for example, France should create:

#### Administrator

```
/administrator/language/fr-FR/fr-FR.com_openkm.ini
/administrator/language/fr-FR/fr-FR.com_openkm.sys.ini
```

Site

```
/language/fr-FR/fr-FR.com_openkm.ini
/language/fr-FR/fr-FR.com_openkm.sys.ini
```

## Changelog

### **Version Professional**

### v2.0.9

- Feature
  - Support sdk4php-2.5.1
- Bug
- Resolved to show metadata because of sdk4php in the PropertyGroupImpl class

#### v2.0.8

- Feature
  - Support sdk4php-2.5.0

### v2.0.7

- Feature
  - Support sdk4php-2.0.4
- Bug
- Refactoring Code and deleting files that are not necessary

### v2.0.x

- Feature
  - Support sdk4php-2.3.0
  - Support for metadata
  - Logs

### **Version Community**

### v2.0.9

- Feature
  - Support sdk4php-1.1.3
- Change
  - Update the searches because the sdk4php-1.1.3 changed the result it returns
- Bug
- Resolved to show metadata because of sdk4php in the PropertyGroupImpl class

### v2.0.8

Created in 2016 by OpenKM. OpenKM documentation is provided under OpenKM documentation license.

### • Feature

• Support sdk4php-1.1.2

#### v2.0.7

- Feature
  - Support sdk4php-1.1.1
- Bug
- Refactoring Code and deleting files that are not necessary

#### v2.0.x

- Feature
  - Support sdk4php-1.1.0
  - Support for metadata
  - Logs